## **Resending A Dashboard Invitation Step-by-Step**

*Why would I need this?* In the case where a lead/client requested a dashboard but did not act on the initial invitation email. This lets you resent that invitation email to get their account up and running.

Step 1: Go to the "Contacts" tab

Step 2: Find the contact's name in the contact list(s)

<u>Step 3:</u> Under "Resend Invite," click the letter icon, and the system will automatically send an invitation to your contact to complete their account creation.

| Select All   Deselect<br>Name | Email Address        | Phone | Address | Move Date | 🏚 Mover Score | Edit | Registered | Resend Invite | Delete |
|-------------------------------|----------------------|-------|---------|-----------|---------------|------|------------|---------------|--------|
| Payton Beck                   | paytonbeck@gmail.com | _     | _       | _         | View Score    |      | No         |               | 1      |
| Select All   Deselect All     |                      |       |         |           |               |      |            |               |        |
|                               |                      |       | -       |           |               |      |            |               |        |